# Jak nastavit doporučení od Zboží.cz v e-shopovém řešení Eshop-rychle.cz

## Doplnění kategorií < CATEGORYTEXT> dle struktury Zboží.cz

- 1) Kategorie produktů > Vybrat kategorii > Vstup do podkategorií (pokud je to možné) >
  - > Editace kategorie (ikona tužky)

|                     |           |         |            |   |        |            |                |           |                    |      |               | +       | Přidat novou ka       | egorij           |
|---------------------|-----------|---------|------------|---|--------|------------|----------------|-----------|--------------------|------|---------------|---------|-----------------------|------------------|
| Nastavení<br>Ishopu | ×         | Úpra    | ivy        |   | Pořadí | Název kate | gorie          | Vaze      | bní číslo          |      | Editace       | podka   | itegoríí              |                  |
| ategorie            | -         |         |            |   |        |            |                |           |                    | 靀    |               |         |                       |                  |
| roduktů             |           | \$<br>0 | ×          |   | 5      | Dámské o   | oblečení       | 1-0-0     | 0-0                |      | Oddělo        | vač (na | adpis)                |                  |
| rodukty             | 6         | \$<br>0 | # @        | > | 10     | Trika      |                | 2-0-0     | 0-0                |      | 🛛 <u>vstu</u> | p do p  | odkategorií           |                  |
|                     | -         | \$<br>Ø | ¥ @        | > | 15     | Podprsen   | ky             | 3-0-0     | 0-0                |      | 🛛 <u>vstu</u> | p do p  | odkategorií           |                  |
| íselníky            | æ         | \$<br>0 | <b>x</b> @ | > | 20     | Boty       |                | 4-0-      | 0-0                |      | 🛛 <u>vstu</u> | p do p  | odkategorií           |                  |
|                     |           | \$<br>0 | ×          |   | 25     | Pánské ol  | blečení        | 5-0-(     | 0-0                |      | Oddělo        | vač (na | adpis)                |                  |
| arametry            | tt.       | \$<br>0 | <b>x</b> @ | > | 30     | Bundy      | Podkategorie p | oduk      | +8                 | 1503 |               |         |                       |                  |
| egistrovaní         |           | \$<br>0 | <b>#</b> @ | > | 35     | Kalhoty    |                | Ouuk      |                    |      |               |         |                       |                  |
| živatelé            | <u> 8</u> | \$<br>0 | <b>*</b> @ | > | 40     | Rukavice   | Nová podkatego | rie produ | ıktû byla přidána  |      |               |         |                       |                  |
|                     |           |         |            |   |        |            |                |           |                    |      |               |         | + Př                  | idat novou kateç |
|                     |           |         |            |   |        |            | Úpravy         | Pořadí    | Název podkategorie | Va   | zební číslo   |         | Editace podkategorií  |                  |
|                     |           |         |            |   |        |            | t 🧷 🗰 👁        | 0         | Boty pánské        | 4-(  | 5-0-0         |         | vstup do podkategorií |                  |
|                     |           |         |            |   |        |            | + / = @        | 0         | Boty dámské        | 4-3  | 7-0-0         |         | vstup do podkategorií |                  |

2) U dané kategorie v záložce Zboží kategorie > vyplnění kategorie dle specifikace Zboží.cz

| Nová kategorie produktů        |                     | ? |
|--------------------------------|---------------------|---|
| Pořadí zobrazení:              |                     |   |
| Název podkategorie:            | Boty pánské         |   |
| Heureka/Srovname.cz kategorie: |                     |   |
| Glami.cz kategorie:            |                     |   |
| Google / Facebook kategorie:   |                     |   |
| Zboži kategorie:               | Pánská běžecká obuv |   |

## Nápověda

Do kolonky stačí vypsat pouze poslední díl stromu kategorií ze Zboží.cz. Administrace Eshop-rychle sama napoví se správným výběrem kategorie.

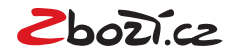

## Doplnění rozšířené informace < EXTRA\_MESSAGE>

 Výběr všech položek, u kterých chceme <EXTRA\_MESSAGE> přidat. U všech označených dáme možnost Upravit.

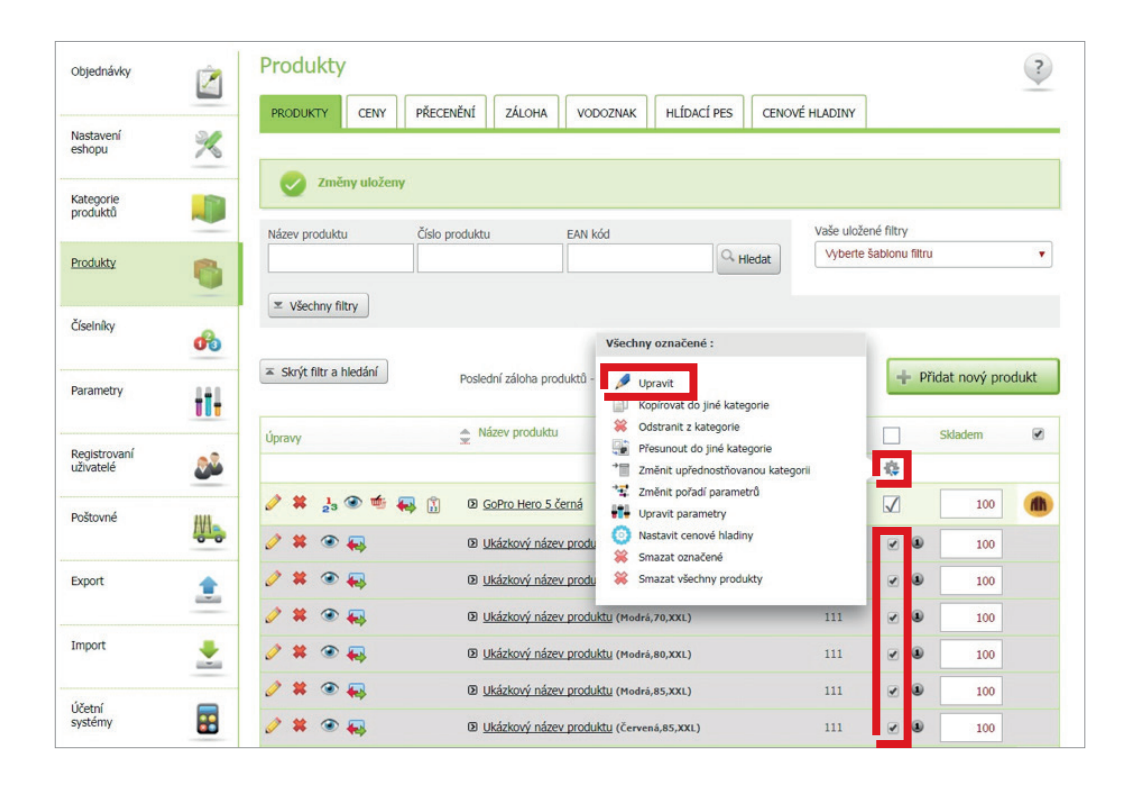

#### 2) Výběr <EXTRA\_MESSAGE>, které chceme k daným položkám přidat.

| Import<br>Účetní   | <u>*</u> | Upravit: | Maximální cena prokliku (fulltext):           | Automaticky Doprava zdarma<br>Prodloužená záruka Dárek zdarma    |
|--------------------|----------|----------|-----------------------------------------------|------------------------------------------------------------------|
| Export             | 1        | Upravit: | Maximální cena prokliku:                      |                                                                  |
|                    | 00       | Upravit: | Nezobrazovat ve feedu:                        |                                                                  |
| Poštovné           | HH       | Upravit: | Produkt skladem:                              | ⊙ ano ⊙ ne                                                       |
| uživatelé          | 24       | Upravit: | Doprava zdarma:                               |                                                                  |
| Registrovaní       |          | Upravit: | Pro tento produkt neuplatňovat slevový kupón: |                                                                  |
| Parametry          | ti-      | Upravit: | Tento produkt nezobrazovat v eshopu:          |                                                                  |
|                    |          | Upravit: | Zakázat možnost koupit tento produkt:         | (skrýt tlačítko "Koupit")                                        |
| íselníky           | æ        | Upravit: | Povolit diskuzi:                              |                                                                  |
|                    | -        | Upravit: | Zobrazit v rotátoru na úvodní straně:         | 🔘 ano 🔘 ne                                                       |
| rodukty            | 8        | Upravit: | Bazarové zboží:                               | 🔘 ano 🔘 ne                                                       |
| produktů           |          | Upravit: | Nejprodávanější:                              | 🔾 ano 🔍 ne (zobrazí se v boxu v pravém sloupci na úvodní straně) |
| atogorio.          |          | Upravit: | Zboží v akci:                                 | 🔘 ano 🔍 ne (zobrazí se v boxu v pravém sloupci na úvodní straně) |
| lastavení<br>shopu | ×        | Upravit: | Zobrazit na úvodní straně:                    | 🕞 ano 💮 ne                                                       |
|                    |          | Upravit: | Novinka:                                      | 🔘 ano 🔘 ne                                                       |

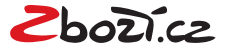

## Doplnění <EAN> kódu k vaší položce

1) Produkty > Výběr produktu > Úprava produktu (ikona tužky)

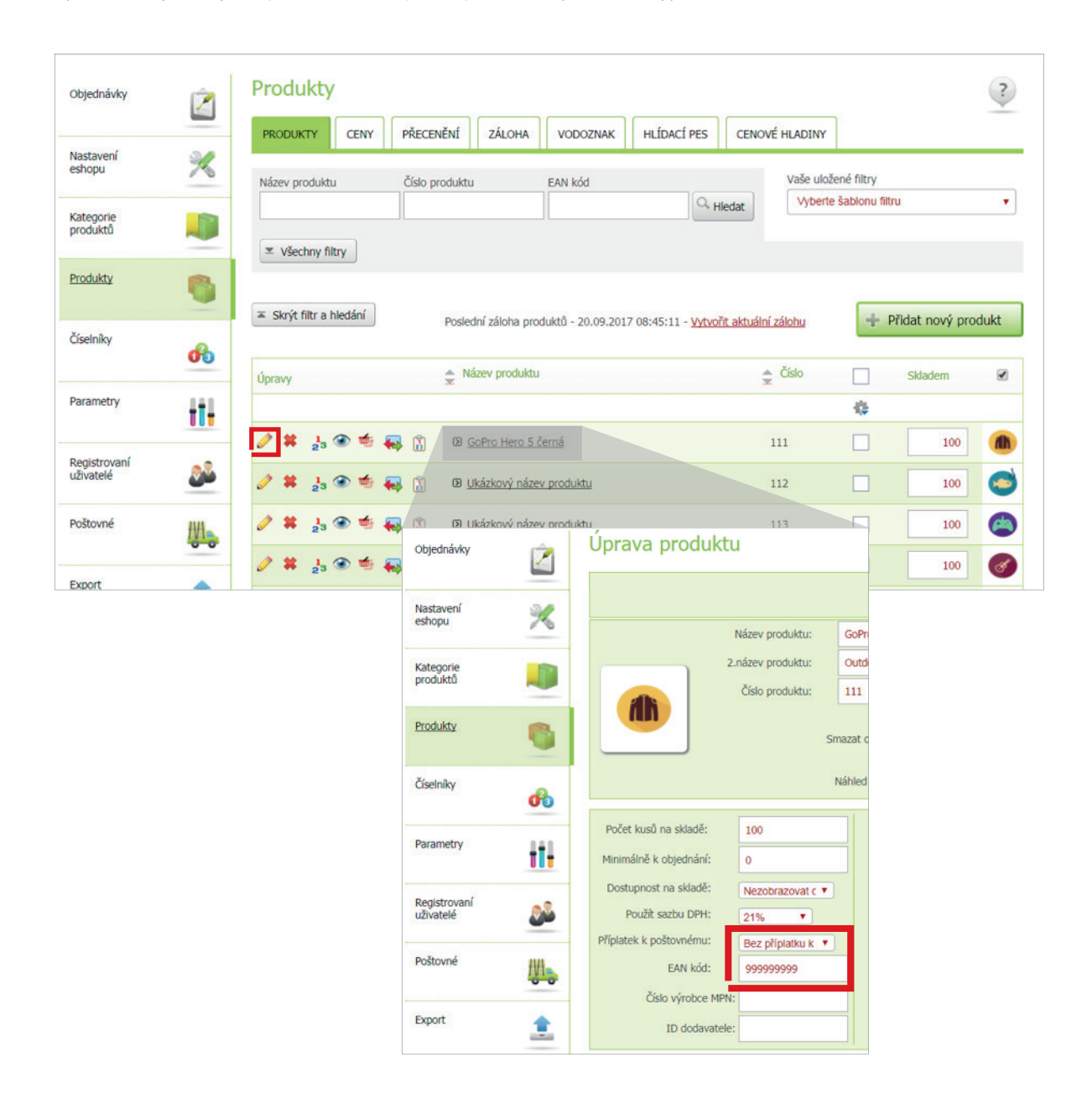

#### Nápověda

Výsledná změna v XML feedu bude tedy vypadat takto: <EAN>999999999<EAN>

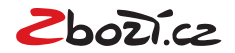

# Přidání klíčových slov do rozšířeného názvu (tagu <PRODUCT>)

1) Produkty > Výběr produktu > Úprava produktu (ikona tužky)

| Objednavky                                         | Ż                                                       | Produkty              |                                                                                                    |                                    |                                                                  |                                                                 | ?    |
|----------------------------------------------------|---------------------------------------------------------|-----------------------|----------------------------------------------------------------------------------------------------|------------------------------------|------------------------------------------------------------------|-----------------------------------------------------------------|------|
|                                                    |                                                         | PRODUKTY CENY         | PŘECENĚNÍ ZÁLOHA VODOZ                                                                                                    | ZNAK HLÍDACÍ PES CEN               | IOVÉ HLADINY                                                     |                                                                 |      |
| Nastavení<br>eshopu                                | ×                                                       | Název produktu        | Číslo produktu EAN kód                                                                                                    |                                    | Vaše ulože                                                       | né filtry                                                       |      |
| Kategorie<br>produktů                              |                                                         |                       |                                                                                                    | C Hledat                           | vyberte                                                          | sadionu filtru                                                  | •    |
| Produkty                                           | 6                                                       | ✓ Všechny filtry      |                                                                                                    |                                    |                                                                  |                                                                 |      |
| ×                                                  |                                                         | Skrýt filtr a hledání | Poslední záloha produktů - 20                                                                                                    | .09.2017 08:45:11 - Vytyořit aktu: | ální zálobu                                                      | + Přidat nový pro                                               | dukt |
| LISEINIKY                                          |                                                         |                       |                                                                                                    |                                    | and construction                                                 | a made noty pro                                                 | uune |
| 3                                                  | ø                                                       | Úpravy                | Název produktu                                                                                                    |                                    | Číslo                                                            | Skladem                                                         |      |
| Parametry                                          | 66<br>                                                  | Úpravy                | <ul> <li>Název produktu</li> </ul>                                                                                                    |                                    | 🚖 Číslo                                                          | Skladem                                                         |      |
| Parametry                                          | в<br>tt <del>l</del>                                    | Úpravy                | <ul> <li>Název produktu</li> <li>Mázev produktu</li> <li>GoPro Hero 5 černá</li> </ul>                                                                         |                                    | Číslo                                                            | Skladem                                                         |      |
| Parametry<br>Registrovaní<br>uživatelé             | 66<br>111<br>22                                         | Úpravy                | <ul> <li>Název produktu</li> <li>Název produktu</li> <li>O GoPro Hero 5 černá</li> <li>Ukázkový název produktu</li> </ul>                                      |                                    | <ul> <li>Číslo</li> <li>111</li> <li>112</li> </ul>              | Skladem           100           100                             |      |
| Parametry<br>Registrovaní<br>uživatelé<br>Poštovné | - <del>6</del><br>- <del>11 -</del><br>- 2 <sup>2</sup> | Úpravy                | <ul> <li>Název produktu</li> <li>Název produktu</li> <li>O GoPro Hero 5 černá</li> <li>O Ukázkový název produktu</li> <li>O Ukázkový název produktu</li> </ul> |                                    | <ul> <li>Číslo</li> <li>111</li> <li>112</li> <li>113</li> </ul> | Skladem           100           100           100           100 |      |

| Objednávky            | Ŵ | Úprava prod | uktu                                 |                                |               |                           |
|-----------------------|---|-------------|--------------------------------------|--------------------------------|---------------|---------------------------|
| Nastavení<br>eshopu   | × |             | Název produktu:                      | GoPro Hero 5 černá             |               |                           |
| Kategorie<br>produktů |   |             | 2.název produktu:<br>Číslo produktu: | Outdoor sportovní kamera       |               | Běžn                      |
| Produkty              | 6 |             |                                      | Smazat obrázek 🔲 nebo nový:    | Vyb<br>(_vyr_ | rat soubor<br>1clothing.j |
| Číselníky             | ക |             |                                      | Náhled produktu [jpg,png,gif]: | Vyb           | rat soubor                |

#### Nápověda

Výsledná změna v XML feedu bude tedy vypadat takto: <PRODUCTNAME>GoPro Hero 5 černá<PRODUCTNAME> <PRODUCT> GoPro Hero 5 černá Outdoor sportovní kamera<PRODUCT>

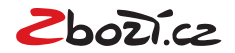

# Vložení konverzního kódu pro Zboží.cz a konverzního a RTG kódu pro Sklik

1) Kódy vložíte snadno v Administrace > Analytika > Konverzní kódy

| Objednávky              |          | Analytika                    |                     |           |                           |                |   |
|-------------------------|----------|------------------------------|---------------------|-----------|---------------------------|----------------|---|
| Nastavení<br>eshopu     | *        | Služby Google Konverzní kódy | Retargetingové kódy | Personali | zace eshopu a remarketing | Facebook pixel |   |
| Kategorie<br>produktů   |          | The Cub                      |                     | 3         | 🕗 енив                    |                | 3 |
| rodukty                 |          | Affiliate Club ID            |                     |           | eHUB                      | ID             |   |
| íselníky                | 6        | facebook.                    |                     | 2         | Fainl MEDIA               | ID             | 0 |
| Parametry               | 411      | -Affiliate                   |                     |           |                           |                |   |
| egistrovaní<br>živatelé |          | Jox Cash ID                  |                     |           | Sklik                     | ID             |   |
| oštovné                 | HH.      | srovname.cz                  |                     | ۲         | 200Di.cz                  |                | - |
| rport                   | 1        | Srovname ID                  |                     |           | Stará verze               |                |   |
| nport                   | <u>.</u> | 🍵 AffilBox                   |                     | (2)       | 2bo2i.cz                  |                | 2 |
| ietní<br>stémy          |          | AffilBox (iframe) SERVER     |                     |           | Nová verze                | ID             |   |
| evové<br>ipóny          |          | AID                          |                     |           |                           | KEY            |   |
| nalytika                |          | 🍵 AffilBox                   |                     | 0         | AdWords                   |                | ٢ |
|                         |          | A(f) D (1C) IDIN(T)(1C)      |                     |           | Canala Adward-            | 10             |   |

## Vložení ID vašeho e-shopu z Administrace Zboží.cz

| <ol> <li>Autorizovat objednávky z backe<br/>Implementaci kódů konzultujte s<br/>otestovat na <u>testovací stránce</u>.</li> </ol> | nd rozhraní svého e-shopu p<br>s programátorem svého e-sh | pomocí tajného klíče, případně je doplnit<br>lopového řešení. Bezchybnost nasazenýu | o další parametry.<br>ch kódů je možné |
|----------------------------------------------------------------------------------------------------|-----------------------------------------------------------|-------------------------------------------------------------------------------------|----------------------------------------|
| Vzorový kód v jazyce PHP a ob<br>na službě GitHub                                                                                 | ecnou specifikaci, která umo                              | žní snadnou implementaci v kterémkoliv                                              | jazyce naleznete                       |
| na siuzbe Gitriub.                                                                                                    |                                                           |                                                                                     |                                        |
| ID provozovny:                                                                                                    | Tajný klíč 🔁:                                             |                                                                                     | S                                      |
|                                                                                                    |                                                           |                                                                                     |                                        |

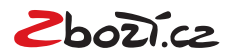

## Vložení tajného klíče z pokročilého měření konverzí

ID a tajný klíč naleznete v Administrace Zboží.cz > Měření konverzí > Odsouhlasení obchodních podmínek a Vygenerování tajného klíče.

| Info Provozovna                                                                                                    | Feed Položka                                                                                                    | Produkty                                                                                                    | <u>Číselníky</u>                                                                                                    | <u>Kategorie</u>                                                                                                    | Parametry                                                                                                    | Schvalovací fronta                                                                                                    | <u>Kampaně</u>                                                                               | <u>Uživatelé</u>                                                | Manažerské reporty                                 |
|----------------------------------------------------------------------------------------------------|----------------------------------------------------------------------------------------------------|----------------------------------------------------------------------------------------------------|----------------------------------------------------------------------------------------------------|----------------------------------------------------------------------------------------------------|----------------------------------------------------------------------------------------------------|----------------------------------------------------------------------------------------------------|----------------------------------------------------------------------------------------------|-----------------------------------------------------------------|----------------------------------------------------|
| Správa provozovny                                                                                                    | KavaDomu.cz                                                                                                    |                                                                                                    |                                                                                                    |                                                                                                    |                                                                                                    |                                                                                                    |                                                                                              |                                                                 |                                                    |
| Akce:<br>Statistiky provozovny<br>Správa kampaně<br>Editace informací<br>Správa provozovny<br>Správa provozovny<br>Historie stavů<br>Historie stavů<br>Historie událostí<br>Změna stavu provozovny<br>Měření konverzí<br>Výdelní místa | Základrí kor<br>započítání k<br>Technické ře<br>prostudujte<br>ID provoz                                                                                                    | lí měření<br>nverzní kód V<br>onverze je nu<br>ošení samotné<br>nápovědu.<br>novny:                                                                                                    | konver<br>ám poskytne<br>tné, abyste r<br>šho nasazen<br>kód                                                                                                    | <b>ZÍ</b><br>: informaci o j<br>ha stránku, zo<br>í a další nast                                                                                                    | počtu objedná<br>obrazující se p<br>avení řešte s c                                                                                                    | vek, které Vám přináš<br>o odeslání objednávk<br>dodavatelem / progran                                                                                                    | í zobrazován<br>y, přidali níže<br>nátorem vaše                                              | í na Zboží.cz<br>uvedený Jav<br>ho eshopové                     | . Pro správné<br>vaScript kód.<br>iho řešení či si |
| Odkazy:<br>Výpis kampaní<br>Výpis fedů<br>Výpis položek<br>Nástroj pro párování                                                                                                    | Pokroči<br>Nasazení po<br>• pokroč<br>• více ho<br>Pro využití v<br>1. Měřit k<br>2. Schvál<br>uživate<br>2. Schvál<br>uživate<br>3. Autoriz<br>Implem<br>otestov<br>Vzorov<br>na služ | Ié měřen<br>kročilého mě<br>ilé statistiky o<br>idnocení od z.<br>ýhod pokročil<br>onverze pomo<br>it souhlas s <u>ob</u><br>iů souhlas s <u>ob</u><br>ovat objednávi<br>nentaci kódů k<br>rat na <u>testova</u><br>ý kód v jazyce<br>bě GitHub.<br>rovozovny:<br>Zobrazit konve | fi konver<br>fení konverzich,<br>kaverzich,<br>kázaniků ze<br>ého měření locí <u>základníh</u><br>ochodními podr<br>odními podr<br>vky z backen<br>onzultujte s<br><u>cí stránce</u> .<br>e PHP a obe<br>erzní kód | rzí<br>í přináší další<br>zakoupených<br>Zboží cz<br>konverzí je po<br>to měřícího k<br>odmínkami pr<br>prmací o jejicí<br>nínkami jste p<br>drozhraní sv<br>programátore<br>cnou specifik<br>Tajny | i výhody pro le<br>položkách, p<br>otřeba:<br><u>ódu</u> .<br>o pokročilé mo<br>h objednávce<br>potvrdili 9.9.20<br>ého e-shopu p<br>im svého e-sh<br>aci, která umo<br>j klíč €: | epší vyhodnocení inve<br>ozicích a návratnosti i<br>ěření konverzí. Zde po<br>třetí straně.<br>116 15:45<br>pomocí tajného klíče,<br>opového řešení. Bezo<br>žní snadnou impleme | stic, např.<br>nvestic<br>htvrzujete m.j.<br>případně je d<br>hybnost nasa<br>ntaci v kterén | , že máte od<br>oplnit o další<br>azených kódů<br>nkoliv jazyce | svých<br>parametry.<br>j je možné<br>naleznete     |

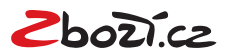

## Přidání parametrů < PARAM> k jednotlivým položkám

Administrace Eshop-rychle > Produkty > Výběr určitého produktu.
 V detailu produktu poté vybereme záložku **Parametry** a zde doplníme parametry dle specifikace Zboží.cz.

| Objednávky            | Ż        | Produkty           |                  |                                                                                                    |                                                                                                    |                                                                                                    |                                                                                                    |                                                                                                    |               | ?      |
|-----------------------|----------|--------------------|------------------|----------------------------------------------------------------------------------------------------|----------------------------------------------------------------------------------------------------|----------------------------------------------------------------------------------------------------|----------------------------------------------------------------------------------------------------|----------------------------------------------------------------------------------------------------|---------------|--------|
|                       |          | PRODUKTY           | CENY             | PŘECENĚNÍ Z                                                                                                    | ZÁLOHA VODOZ                                                                                                    | NAK HLÍDACÍ PE                                                                                                    | S CENOVÉ                                                                                                    | HLADINY                                                                                                    |               |        |
| Nastavení<br>eshopu   | ×        | Název produktu     | ŏ                | íslo produktu                                                                                                    | EAN kód                                                                                                    | 10                                                                                                    |                                                                                                    | Vaše uložené filtry                                                                                                    |               |        |
| (ategorie<br>produktů |          | ▼ Všechny filt     | N                |                                                                                                    |                                                                                                    | Чн                                                                                                    | edat                                                                                                    | vyberte sabionu f                                                                                                    | litru         | •      |
| <u>rodukty</u>        | 6        | ≂ Skoʻt filte a bi | edání )          |                                                                                                    |                                                                                                    |                                                                                                    |                                                                                                    |                                                                                                    |               |        |
| íselníky              | ß        | a Skyt nu a n      | Guan             | Poslední z                                                                                                    | áloha produktů - 20                                                                                                    | 09.2017 08:45:11 - 🕚                                                                                                    | rtvořit aktuální za                                                                                                    | ilohu                                                                                                    | Přidat nový p | rodukt |
|                       |          | Úpravy             |                  | Název                                                                                                    | produktu                                                                                                    |                                                                                                    | ÷ (                                                                                                    | úslo                                                                                                    | Skladem       | 1      |
| arametry              | 411      |                    |                  |                                                                                                    |                                                                                                    |                                                                                                    |                                                                                                    | 4                                                                                                    |               |        |
| legistrovaní          |          | 🥒 🗰 👌              | چە 🍁 🔍           | . 🔒 🛛 <u>GoPn</u>                                                                                                    | o Hero 5 čemá                                                                                                    |                                                                                                    | 11                                                                                                    | 1                                                                                                    | 100           |        |
| iživatelė             | <b>2</b> | 🥒 🗰 📩              | چې 🍁 ፍ           | . 🖞 🕑 <u>Ukáz</u>                                                                                                    | kový název produktu                                                                                                    | L.                                                                                                    | 11                                                                                                    | 2                                                                                                    | 100           | •      |
| oštovné               | 1        | 🧷 🗱 📩 🤇            | <del>ک</del> 🖷 🕥 | Jprava produk                                                                                                    | kové nězev produkt<br>tu                                                                                                    |                                                                                                    | 11                                                                                                    | ,                                                                                                    | ? 00          | e      |
|                       |          |                    |                  |                                                                                                    | Název produktu:<br>2.název produktu:<br>Číslo produktu:<br>Sma:<br>Ná                                                                | GoPro Hero 5 čemá<br>Outdoor sportovní kamera<br>111<br>nat obrázek 📄 nebo nový:<br>nied produktu [jog.prg.pif]:                | Bēžná cena<br>Zálda<br>Vybrat soubor Sc<br>(_vyr_1clothing.png)<br>Vybrat soubor Sc                                                                                  | Cena: 100<br>(Birtlá): 0<br>ini cena: 0<br>ubor nevybrán<br>ubor nevybrán                                                                                  |               |        |
|                       |          |                    |                  | Počet kusů na skladě:<br>Minimálně k objednání:<br>Dostupnost na skladě:<br>Použit sazbu DPH:<br>Připlatek k poštovnému:<br>EAN kód:<br>Číslo výrobce M<br>ID dodavate | 100           0           Nezobrazovat ▼           21% ▼           Bez příplašku k ▼           99999999           PN:           eles | Měrná jednotka:<br>Hmotnosti:<br>Zboží v akci:<br>Nejprodávanější:<br>Novinka:<br>Zobrazit na úvodní straně:<br>Bazarové zboží: | ks           0           ano         ne           ano         ne           ano         ne           ano         ne           ano         ne           ano         ne | Povolit dis<br>Zakázat možnost ko<br>Neuplatřiovat slevový ko<br>Doprava zdé<br>Nezobrazovat<br>Nezobrazovat hlídi<br>Neuplatřovat slevu registi<br>Cestov | kuzi:         |        |
|                       |          |                    |                  | Popis produktu Parar                                                                                                    | Cenové hladiny<br>adí parametrů                                                                                                    |                                                                                                    | Název Hodnota                                                                                                    |                                                                                                    |               |        |
|                       |          |                    |                  | \$                                                                                                    |                                                                                                    | ,                                                                                                    | tozlišení videa 4K                                                                                                    |                                                                                                    |               |        |
|                       |          |                    |                  |                                                                                                    |                                                                                                    |                                                                                                    |                                                                                                    |                                                                                                    |               |        |
|                       |          |                    |                  | \$                                                                                                    |                                                                                                    | Roz                                                                                                    | lišení snímače 8mpx a                                                                                                    | ž 9mpx                                                                                                    | *             |        |

## Nápověda

Výsledná změna v XML feedu bude tedy vypadat takto: <PARAM>Rozlišení videa<PARAM> <VAL>4K<VAL <PARAM>Rozlišení snímače<PARAM> <VAL>8mpx až 9mpx<VAL

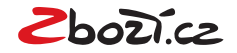